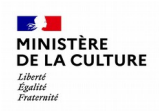

# Utiliser les données de l'archéologie avec GeoBretagne

# Ouvrir le visualiseur de GéoBretagne

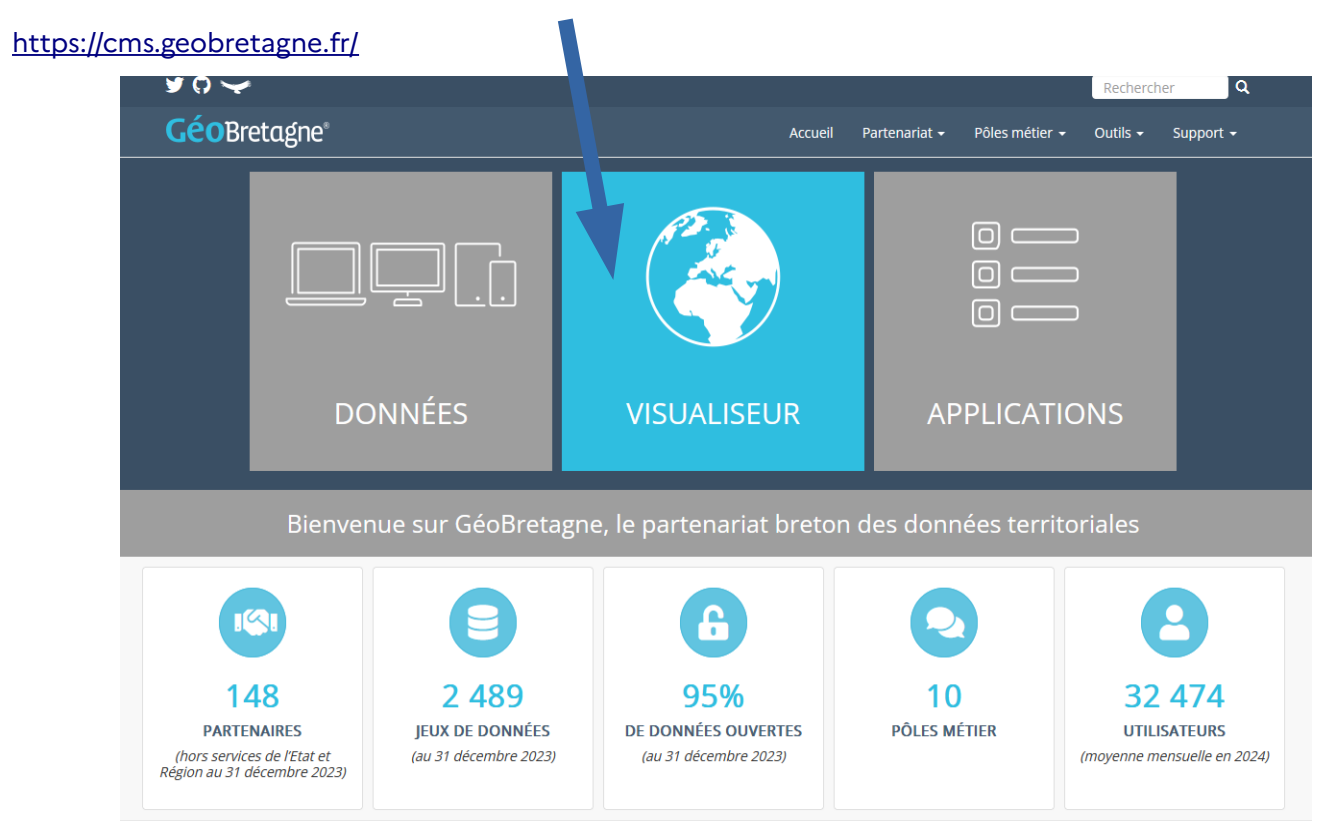

# Page d'accueil du visualiseur

Vous arrivez <u>sur le visualiseur p</u>ar défaut.

Barre de menu des fonctionnalités : charger des données du catalogue, données externes, imprimer...

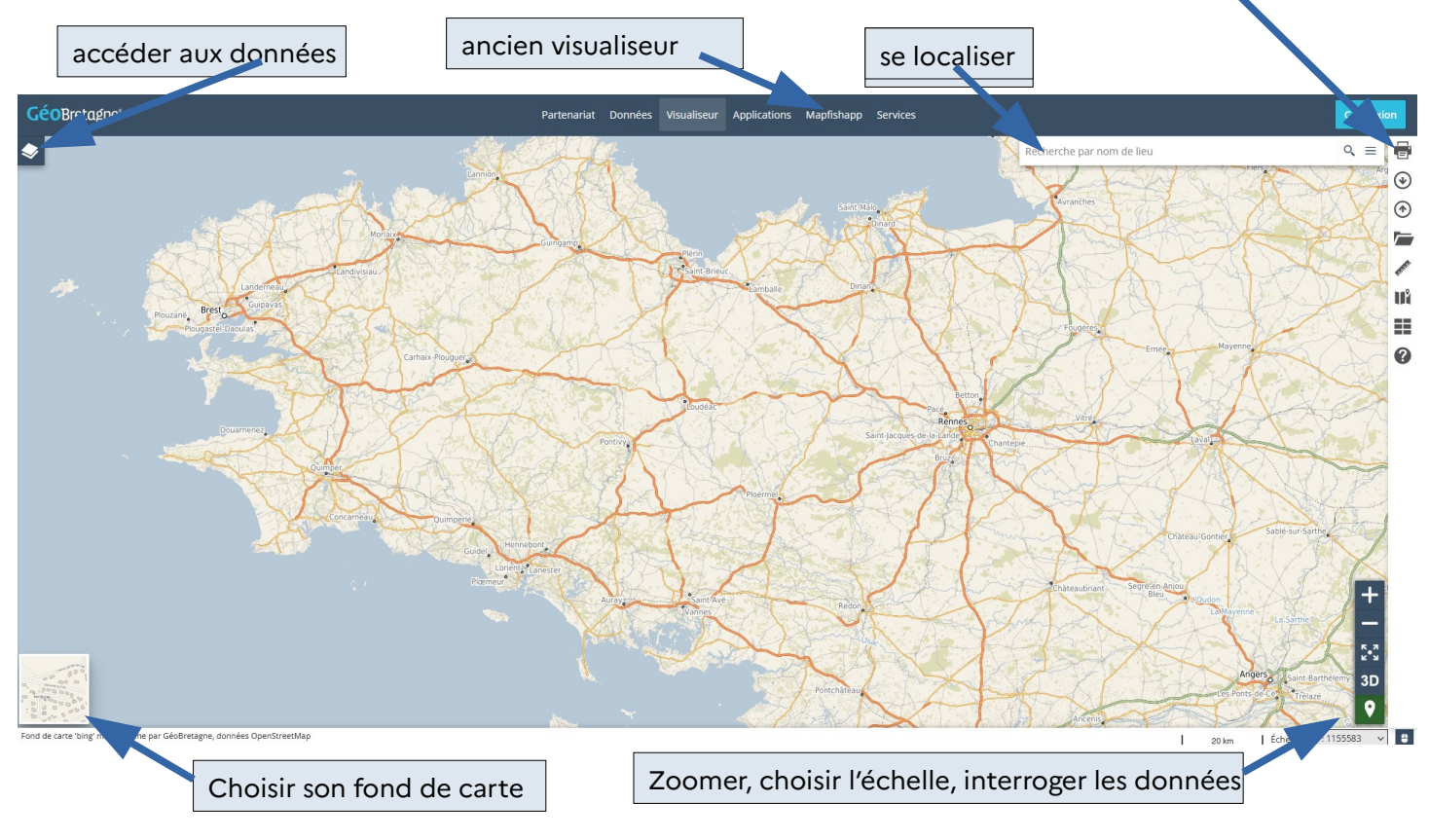

# Ajouter des couches

Deux possibilités :

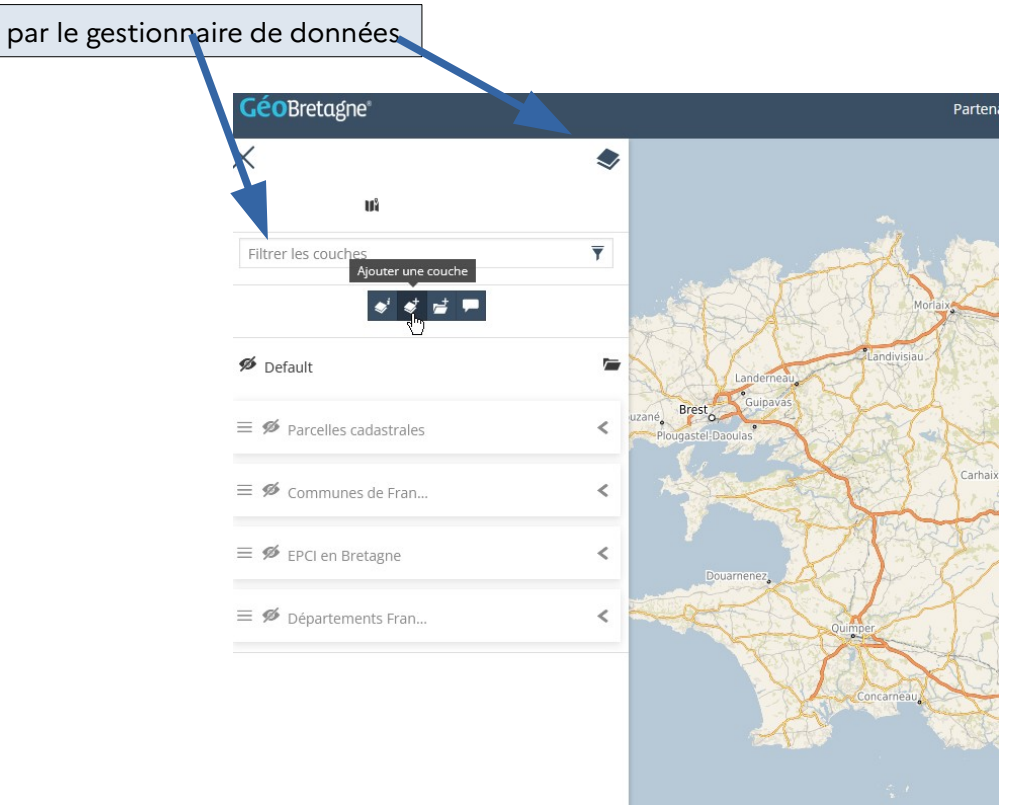

par la barre de menu des fonctionnalités

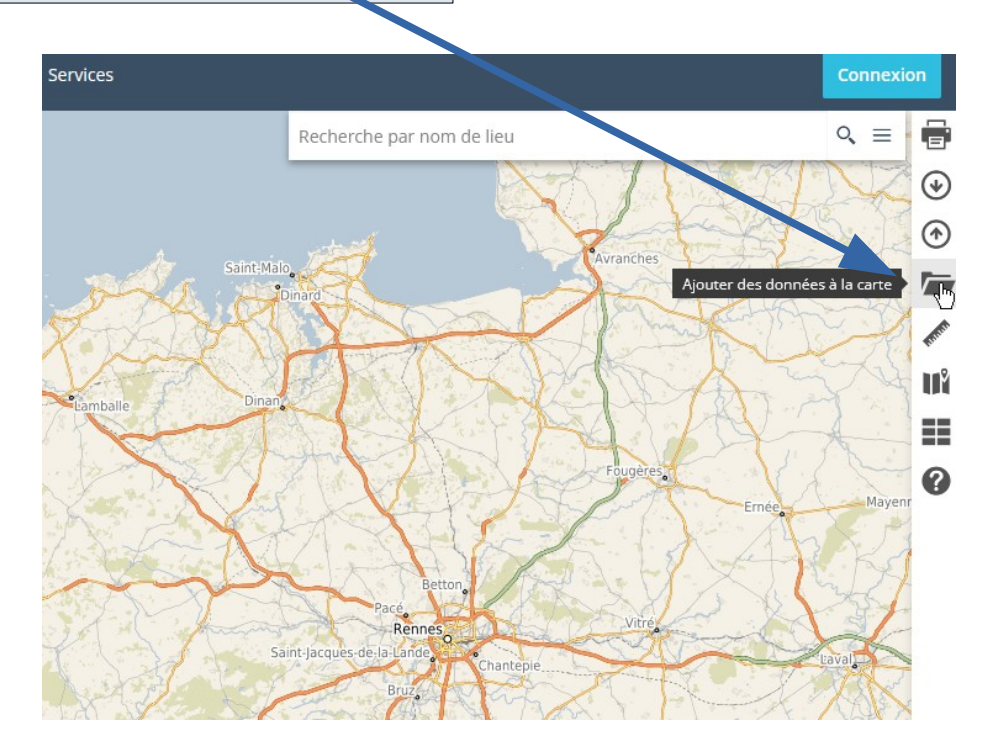

Dans les deux cas les mêmes possibilités de recherche vous seront offertes ;

| Vous pouvez aussi faire une recherche par service et par mots clés |                    |                     |       |       |  |  |
|--------------------------------------------------------------------|--------------------|---------------------|-------|-------|--|--|
|                                                                    |                    |                     |       |       |  |  |
|                                                                    |                    |                     | Conne | xion  |  |  |
| ৹ ≡                                                                | - /                | Ajouter des données | >     | < 🖶   |  |  |
|                                                                    | Service            |                     |       |       |  |  |
| \$                                                                 | Tapez un service   |                     | - +   | ۲     |  |  |
| S.                                                                 | texte à rechercher |                     |       |       |  |  |
| SAL                                                                | Chercher           |                     |       | Frank |  |  |
| F                                                                  |                    |                     |       | ١Ň    |  |  |
| ter                                                                |                    |                     |       | ==    |  |  |
| DX                                                                 |                    |                     |       | ?     |  |  |

Pour avoir les données du SRA le plus simple est de faire une recherche par service en inscrivant « drac »

Service

| drac                        | Ι |  | + |
|-----------------------------|---|--|---|
| Partenaire/DRAC<br>Bretagne |   |  |   |
| [GéoBretagne]               |   |  |   |

| / I. P. I. I. /                           | = /- | 7                      | Ajouter des données                                                                                  |       |   | $\times$ | < |
|-------------------------------------------|------|------------------------|----------------------------------------------------------------------------------------------------|-------|---|----------|---|
| ous obtenez une liste de donnees que vous | Se   | rvice                  |                                                                                                    |       |   |          |   |
|                                           | F    | Partenaire/            | /DRAC Bretagne [GéoBretagne]                                                                         | × •   | • | +        |   |
|                                           | st   | exte à rech            | hercher                                                                                              |       |   |          |   |
|                                           |      | hercher                |                                                                                                    |       |   |          |   |
|                                           | Pr   | eview Not              | Musées en Bretagne                                                                                   |       | + |          | ^ |
|                                           |      | Avaliable              | Bases de données réalisées par la DRAC en 2007                                                       |       |   |          |   |
|                                           |      |                        | Opérations archéologiques préventives et                                                             |       |   |          |   |
|                                           | Pr   | eview Not<br>Avaliable | « Données extraites de la carte archéologique, établie                                               | : p   |   |          |   |
|                                           |      |                        | Réservations en Rusterne                                                                             |       |   |          |   |
|                                           | Pr   | eview Not<br>Avaliable | Les prospections, sondages ou fouilles sur les sites au                                              | +<br> | < |          |   |
|                                           |      |                        |                                                                                                    |       |   |          |   |
|                                           | Pr   | eview Not<br>Avaliable | État de la connaissance archéologique en l<br>Extrait de la carte archéologique nationale: Les prosp | Br +  | < |          |   |
|                                           |      |                        |                                                                                                    |       |   |          | 1 |
|                                           | к.   |                        |                                                                                                    |       |   |          | ~ |
|                                           | D    |                        | « < 1 > »                                                                                            |       |   |          |   |
|                                           | 2    |                        | 1-10 résultats parmi 10                                                                              |       |   |          |   |

# Manipuler les couches

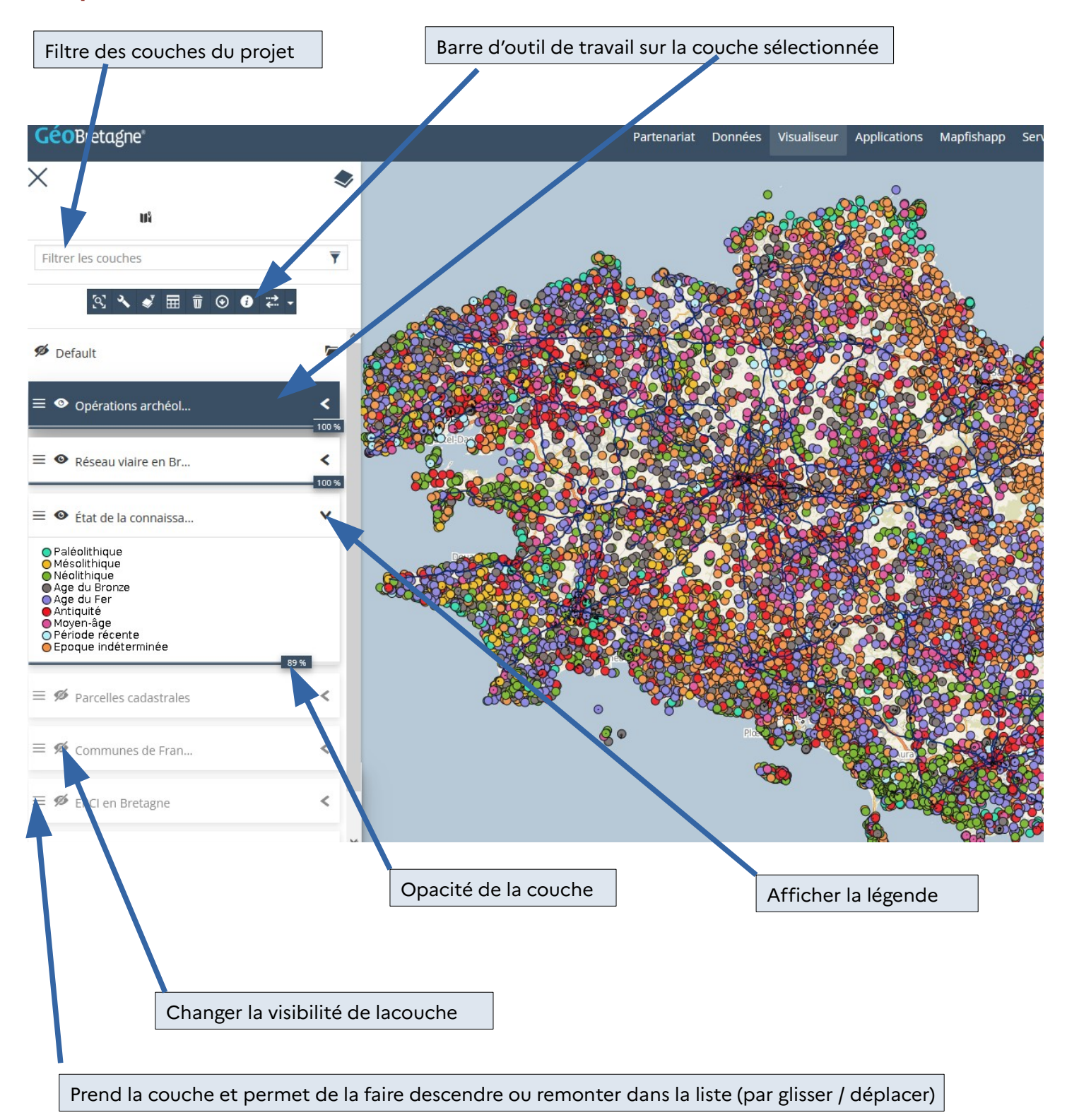

#### Barre d'outil de travail

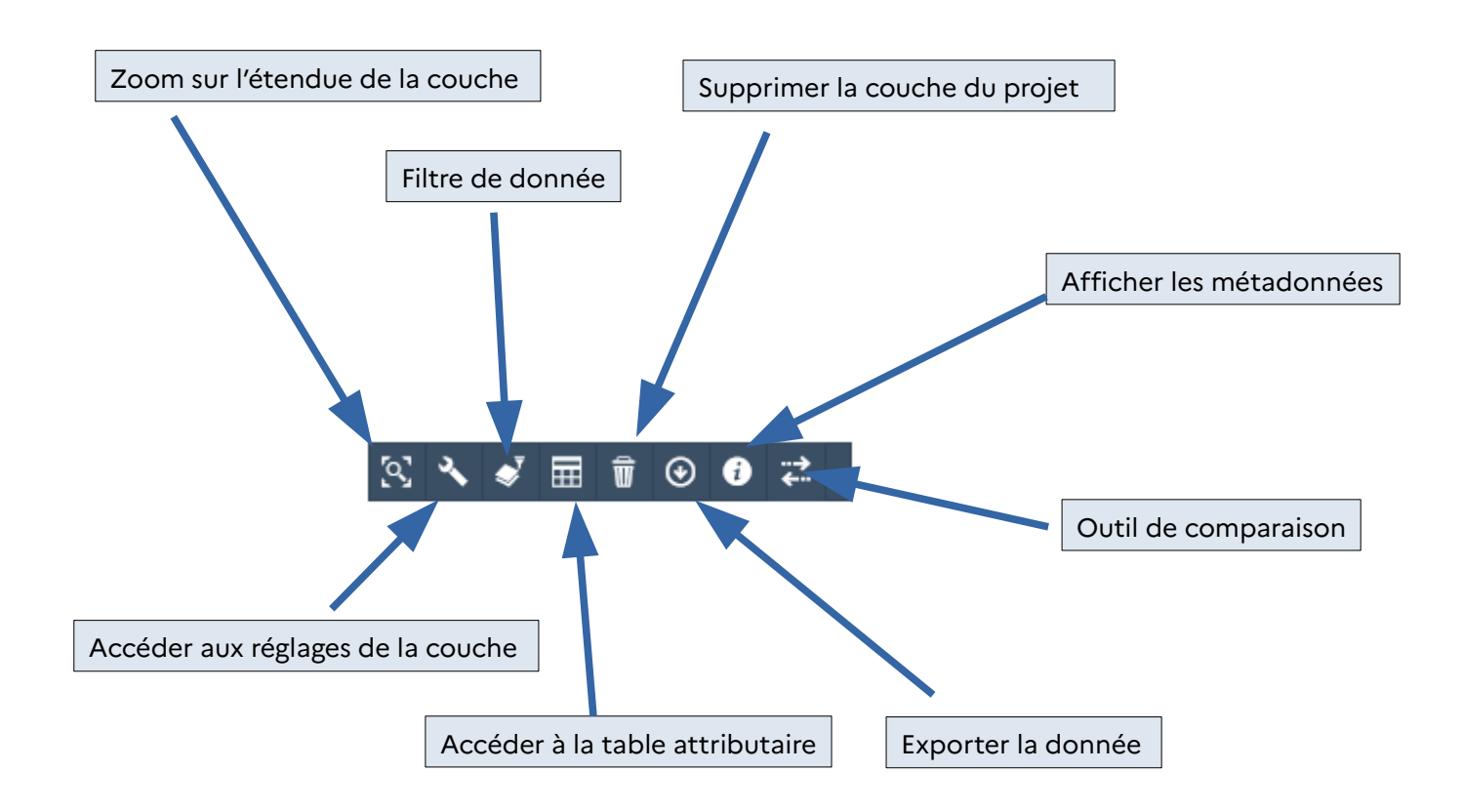

## Identifier des données

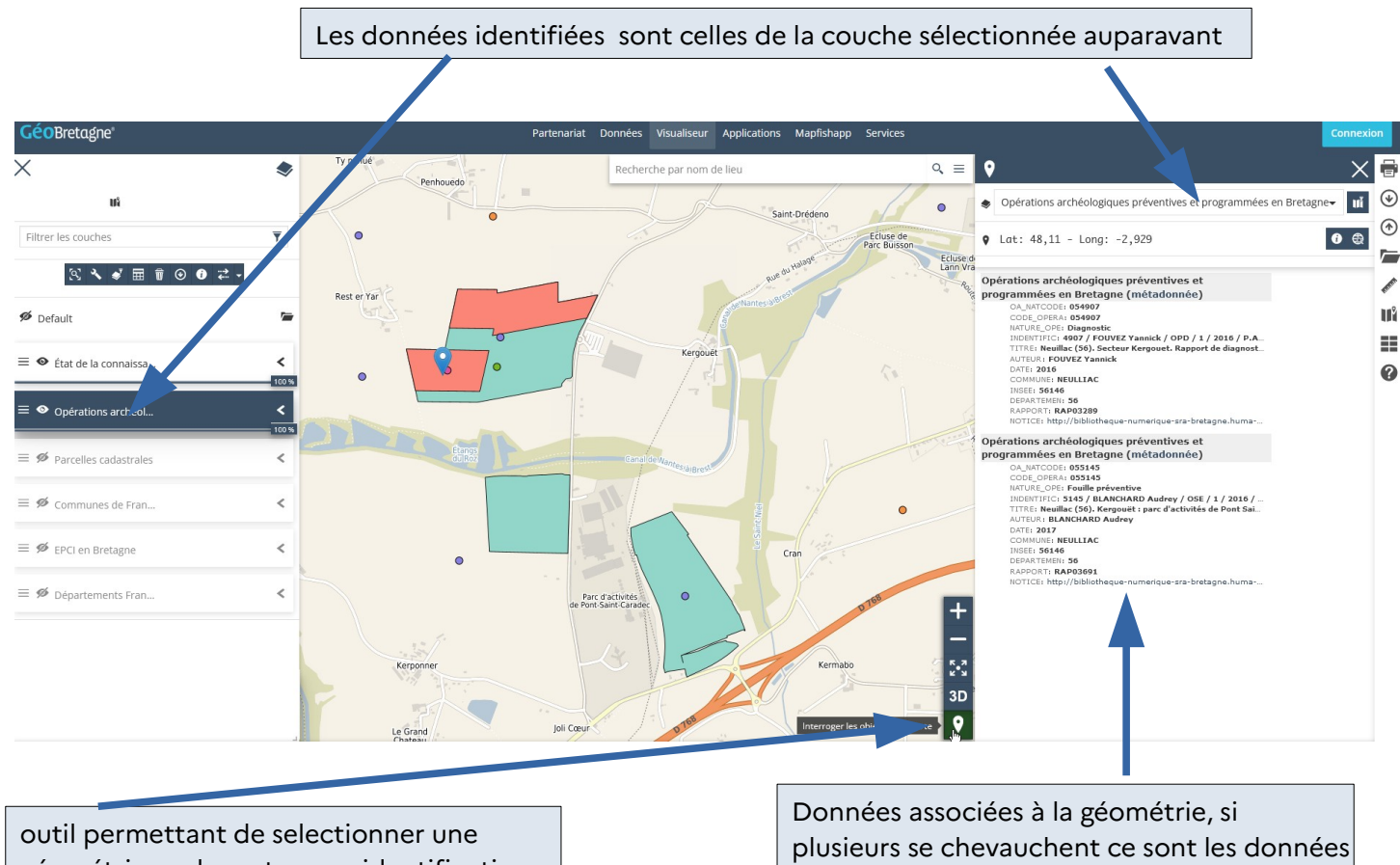

géométrie sur la carte pour identification

de toutes les géométries qui apparaissent

### Filtrer les données

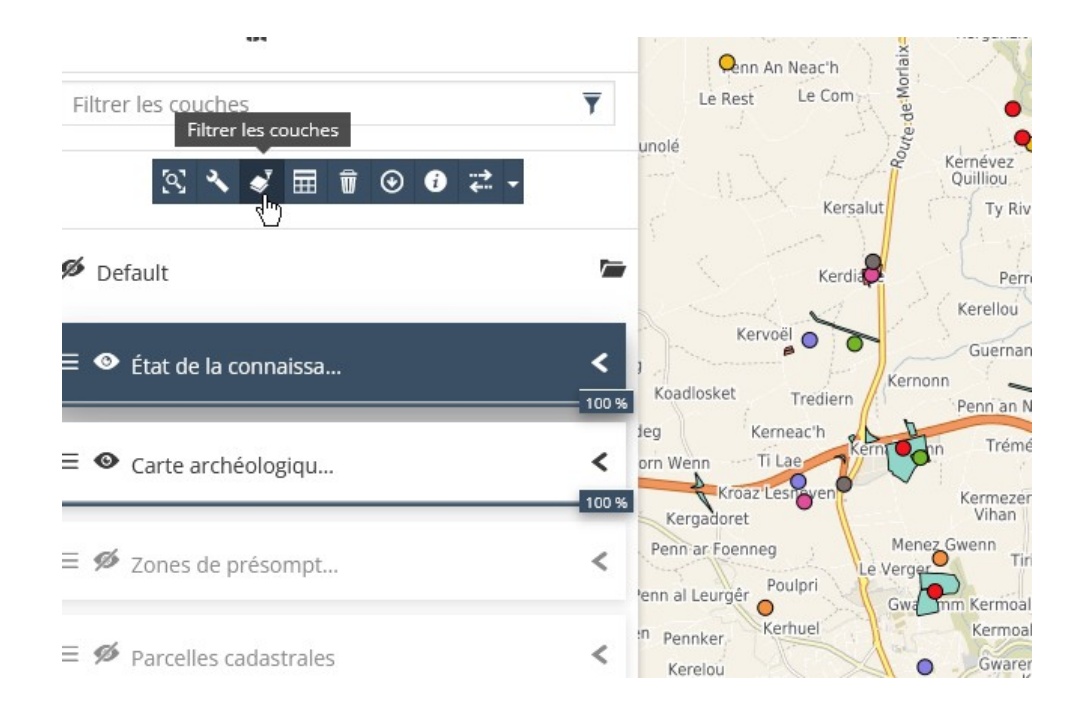

Plusieurs type de filtres sont possibles : vous pouvez les cocher ou les décocher, les combiner entre eux...

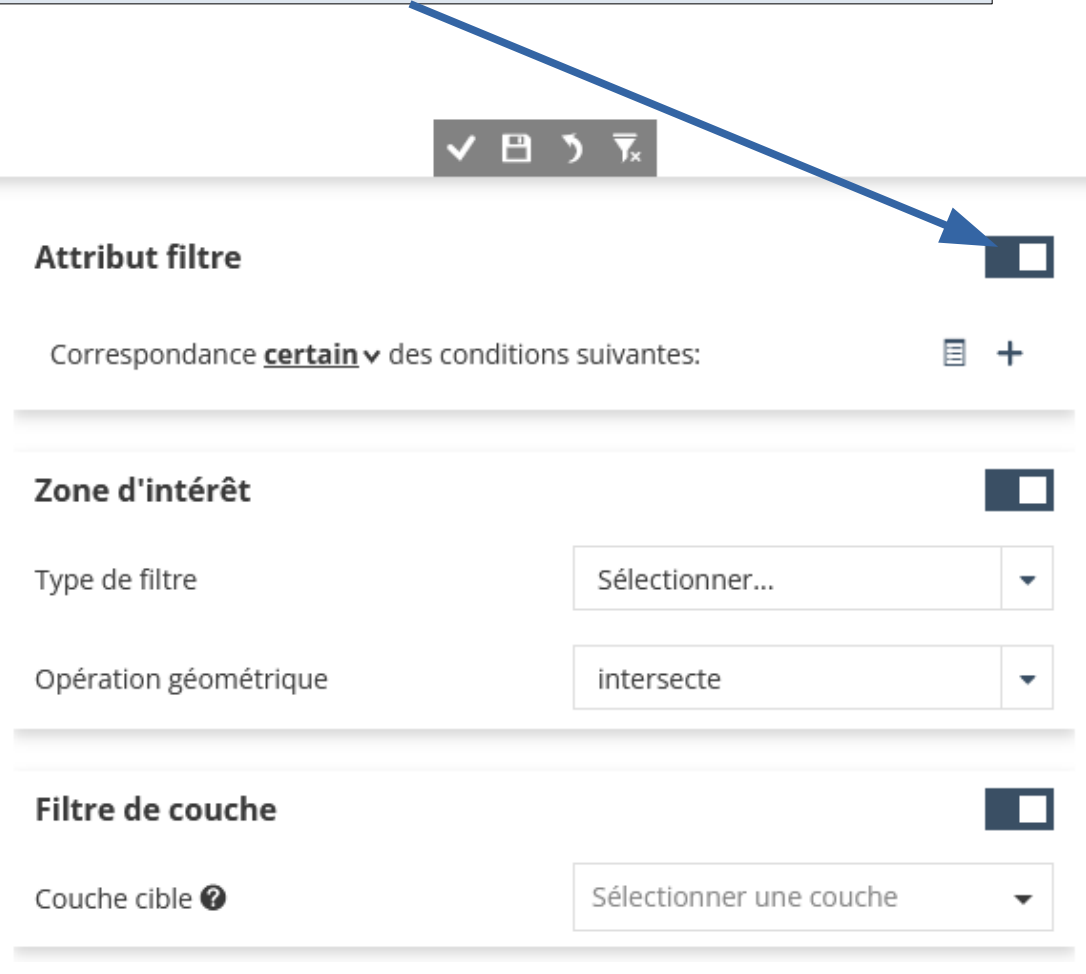

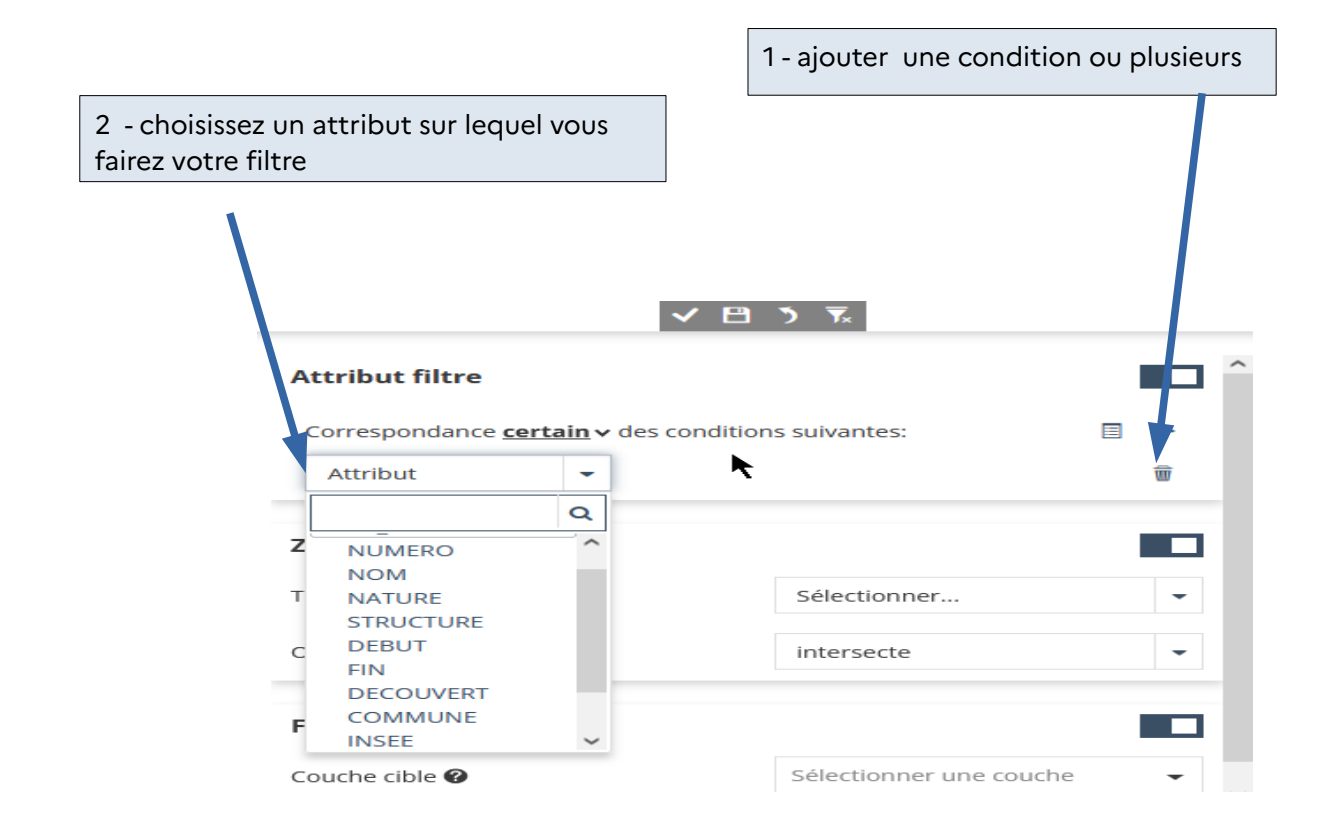

dans l'exemple ci dessous on va filtrer sur la chronologie (début=post quem)

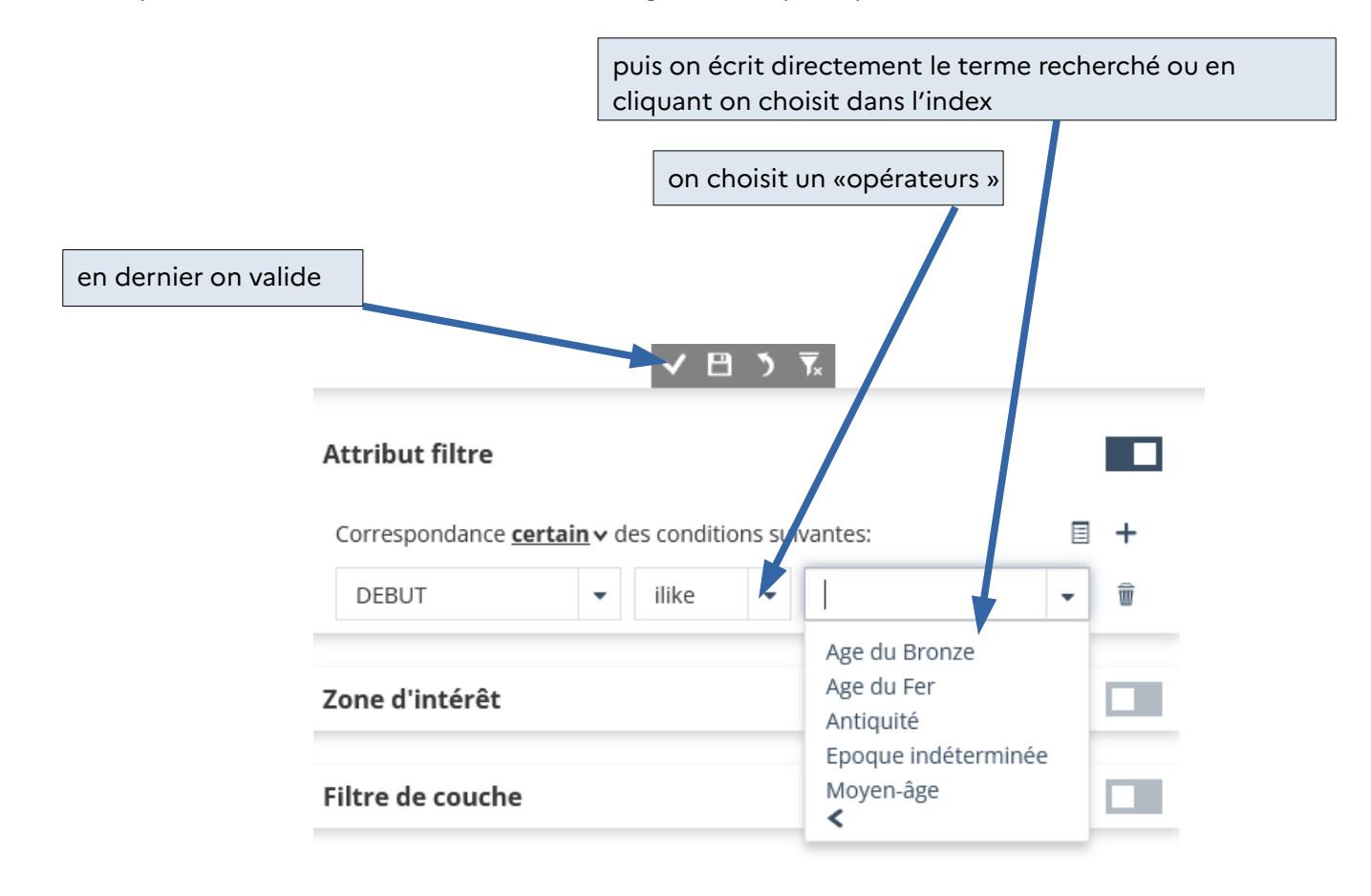

• les différents types d'opérateurs :

= <> like ilike isNull

= : il faut écrire les termes exacts exemple pour « Age du Fer » si on écrit « age du fer » ou « Age du fer » ou « age du Fer » on aura aucun résultat seul l'expression exact fonctionne

<> : correspond à sauf ce terme exemple pour « Age du Fer » on aura tout sauf ceux qui ont exactement « Age du Fer »,

like : permet de rechercher tout les termes ou expressions contenant le terme exact (casse sensible) exemple « Néo » on aura tout le Néolithique mais « néo » ne donnera rien, « lithique » permettra d'avoir Néolithique et Mésolithique

ilike : permet de rechercher le terme mias sans s'oocuper de la casse : c'est l'opérateur à privilégier

isNull : permet de rechercher trouver les données non remplis

Exemple d'un filtre combinant : la période de début (ici Antiquité) et le département (ici Finistère)

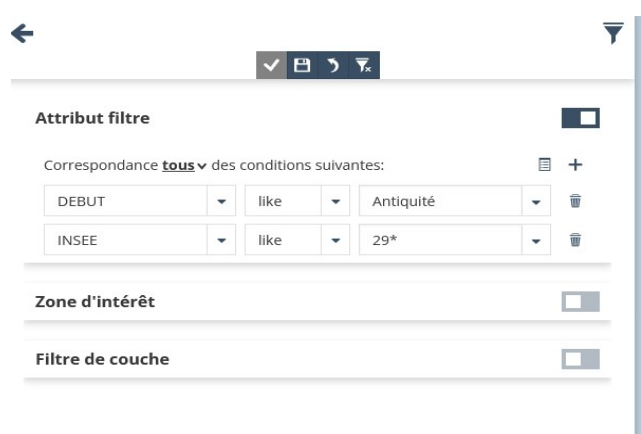

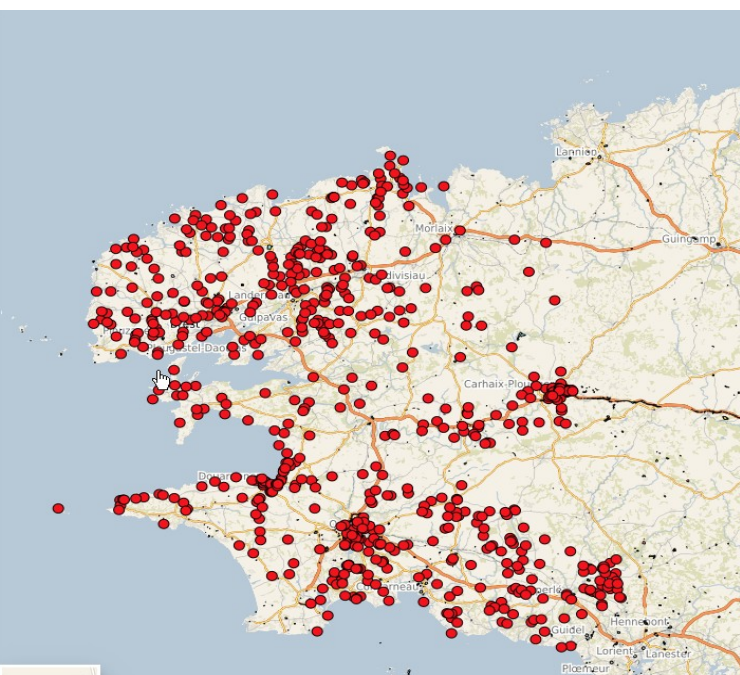

Filtrer par zone d'intérêt

| choisir le type       | e de filtre (la forme de l'em  | prise) et l'opérateur |                         |   |
|-----------------------|--------------------------------|-----------------------|-------------------------|---|
|                       |                                |                       | ✓ 💾 🄊 T̄.               |   |
| Attribut filtre       |                                | Attribut filtre       |                         |   |
| Zone d'intérêt        |                                | Zone d'intérêt        |                         |   |
| Type de filtre        | Sélectionner                   | ▼ Type de filtre      | "Sélectionner           | • |
| Opération géométrique | Emprise de la vue<br>Rectangle | Opération géométrique | intersecte              | • |
|                       | Cercle                         |                       | intersecte              |   |
| Filtre de couche      | Polygone                       | Filtre de couche      | Est contenu<br>Contient |   |
|                       |                                |                       |                         |   |

Quand vous choisissez rectangle, cercle ou polygone, c'est un dessin que vous faite sur la carte. Une fois le type choisi, faire un clic droit sur la carte, bouger la souris pour faire votre dessin puis un clic droit pour le terminer.

Exemple d'un cercle comme filtre de sélection

#### Avant validation de la sélection

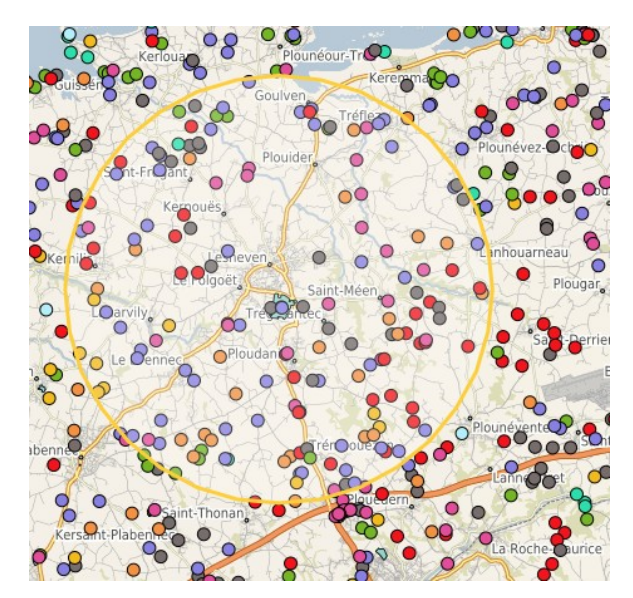

Après validation

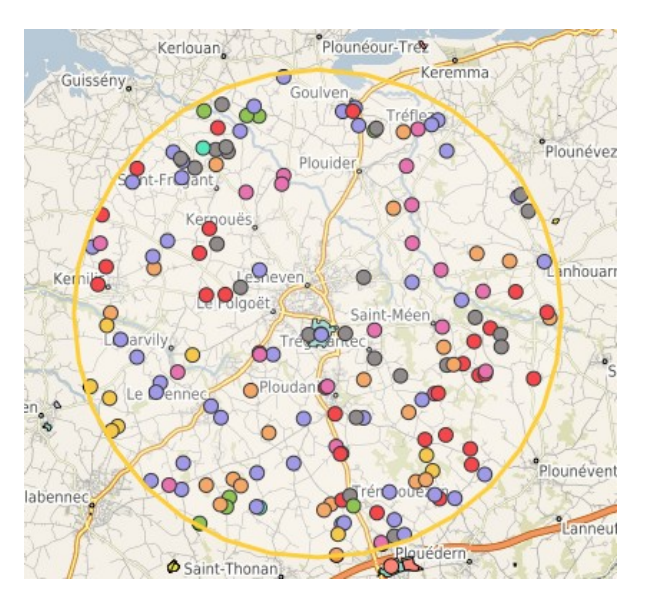

Il est possible de combiner les deux méthodes présentées : filtrer par la donnée et aussi par une géométrie.

| orrespondance | <u>tous</u> ∨ des | conditions | s suivar | ntes:     |      |
|---------------|-------------------|------------|----------|-----------|------|
| DEBUT         | •                 | ilike      | •        | Antiquité | •    |
| INSEE         | •                 | ilike      | •        | 29*       | •    |
| INSEE         | •                 | ilike      | •        | 29*       | -    |
| d'intérêt     |                   |            |          |           | N Tx |
| ype de filtre |                   |            |          |           |      |

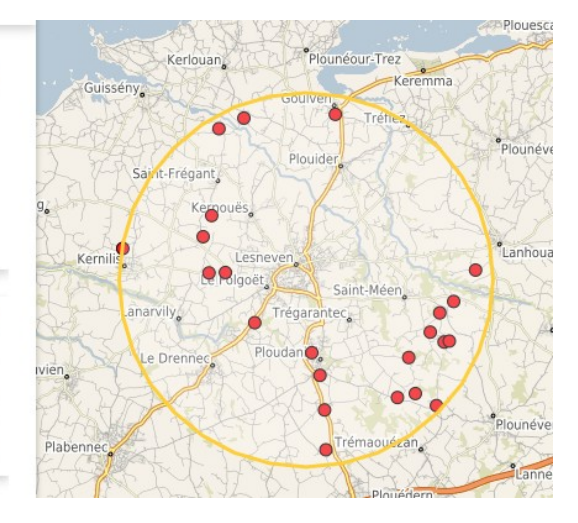

## Ouvrir la table attributaire

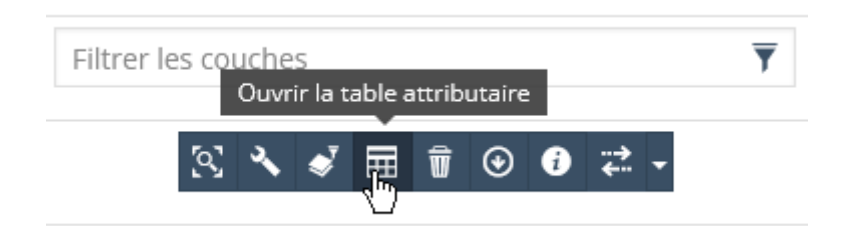

Vous pouvez voir la table attributaire d'une couche à tout moment (sans filtre ou avec filtre). Exemple de la table attributaire après les filtres faits lors du chapitre précédent.

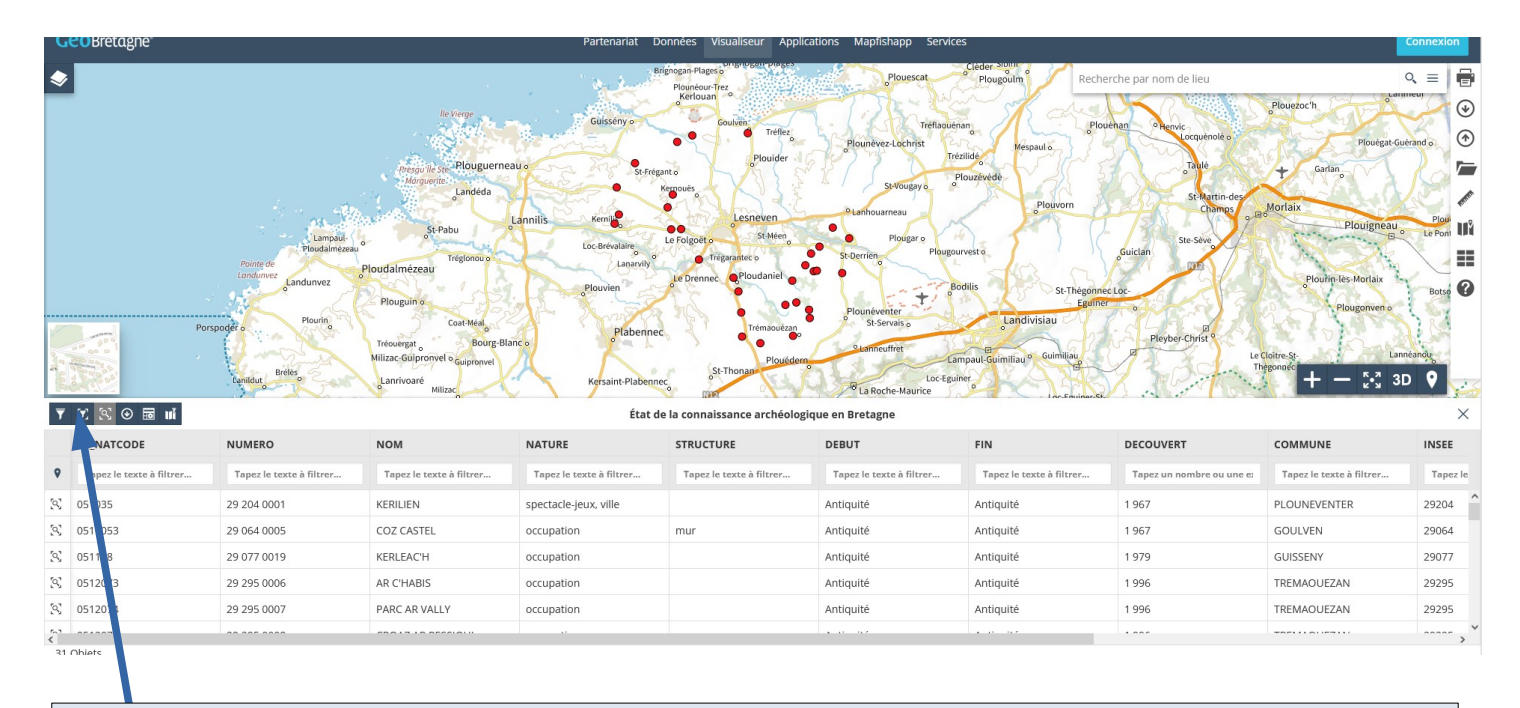

De nouveaux outils vous sont proposés permettant de faire des filtresdans la table sur la sélection que vous avez à l'écran

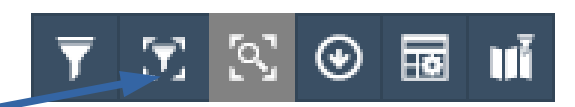

#### exemple de filtre avec l'outil « filtrer avec la fenêtre actuelle » = filtrer avec le zoom

| a and | ۲.                       | ۲<br>۲                   | Land Ray Network<br>Frank<br>San Can San<br>Frank<br>Frank<br>F | Lolodan<br>Per Generic<br>Per Levin<br>Leving<br>Rening<br>Rening | ceo Sell <u>Benche</u><br>nr. A Strege<br>meters Kreck Geran<br>Marer Menan<br>Macad Pas Menan<br>aster<br>Enra Sang<br>Can An Tutant Thi | Nectory Connex<br>restant<br>Transch proving<br>Strate transch<br>Method<br>Method<br>Strate charter<br>Strate charter<br>Stra | For Record<br>Near<br>Togen An<br>Meridan<br>Meridan<br>Merid | Pengourven<br>kechou foffa Keress<br>Kerassen Kranadu<br>Poulmig Kerlasten<br>an | Li Vuqet<br>Charit Charit<br>Machou A<br>Zolou tella<br>Ligiman<br>Ligiman<br>Li | n<br>n<br>N<br>N<br>N<br>N<br>N<br>N<br>N<br>N<br>N<br>N<br>N<br>N<br>N<br>N<br>N<br>N<br>N<br>N |
|-------|--------------------------|--------------------------|----------------------------------------------------------------------------------------------------|----------------------------------------------------------------------------------------------------|----------------------------------------------------------------------------------------------------|----------------------------------------------------------------------------------------------------|----------------------------------------------------------------------------------------------------|----------------------------------------------------------------------------------|----------------------------------------------------------------------------------------------------|--------------------------------------------------------------------------------------------------|
| Ŧ     | 🕅 🗟 🖉 🖬 🖬                |                          |                                                                                                    | Carte archéologique                                                                                                    | nationale - État de la connai                                                                                                    | ssance archéologique en Bret                                                                                                    | agne                                                                                                    |                                                                                  |                                                                                                    | ×                                                                                                |
|       | EA_NATCODE               | NUMERO                   | NOM                                                                                                    | NATURE                                                                                                    | STRUCTURE                                                                                                    | DEBUT                                                                                                    | FIN                                                                                                    | DECOUVERT                                                                        | COMMUNE                                                                                                    | INSEE                                                                                            |
| ٥     | Tapez le texte à filtrer | Tapez le texte à filtrer | Tapez le texte à filtrer                                                                                                    | Tapez le texte à filtrer                                                                                                    | Tapez le texte à filtrer                                                                                                    | Tapez le texte à filtrer                                                                                                    | Tapez le texte à filtrer                                                                                                    | Tapez un nombre ou une es                                                        | Tapez le texte à filtrer                                                                                                    | Tapez le                                                                                         |
| R     | 0510119                  | 29 195 0025              | BARGUET                                                                                                    |                                                                                                    | enclos                                                                                                    | Antiquité                                                                                                    | Antiquité                                                                                                    | 1 994                                                                            | PLOUGUERNEAU                                                                                                    | 29195                                                                                            |
| R     | 051221                   | 29 077 0002              | ENEZ CROAZ HENT                                                                                                    | habitat                                                                                                    | foyer                                                                                                    | Néolithique                                                                                                    | Néolithique                                                                                                    | 1 960                                                                            | GUISSENY                                                                                                    | 29077                                                                                            |
| 2     | 051222                   | 29 077 0001              | ENEZ DU                                                                                                    | allée couverte                                                                                                    |                                                                                                    | Néolithique                                                                                                    | Néolithique                                                                                                    | 1 980                                                                            | GUISSENY                                                                                                    | 29077                                                                                            |
| R     | 0513110                  | 29 101 0010              | CAMELEUT                                                                                                    | occupation                                                                                                    |                                                                                                    | Paléolithique                                                                                                    | Paléolithique                                                                                                    | 1 998                                                                            | LANDEDA                                                                                                    | 29101                                                                                            |
| 67    | Objets                   |                          |                                                                                                    |                                                                                                    |                                                                                                    |                                                                                                    |                                                                                                    |                                                                                  |                                                                                                    | ····· ,                                                                                          |

| Varianilihan |                            |                                |                           |  |  |  |  |  |  |
|--------------|----------------------------|--------------------------------|---------------------------|--|--|--|--|--|--|
| <b>T</b>     | 🚺 🗟 🕑 🗟 📲                  |                                |                           |  |  |  |  |  |  |
|              | EA_NATCODE                 | NUMERO                         | NOM                       |  |  |  |  |  |  |
| 9            | Tapez le texte à filtrer   | Tapez le texte à filtrer       | Tapez le texte à filtrer. |  |  |  |  |  |  |
| 2            | 0510119                    | 29 195 0025                    | BARGUET                   |  |  |  |  |  |  |
| 2            | 051221                     | 29 077 0002                    | ENEZ CROAZ HENT           |  |  |  |  |  |  |
| 2            | 051222                     | 29 077 0001                    | ENEZ DU                   |  |  |  |  |  |  |
| 2            | 0513110                    | 29 101 0010                    | CAMELEUT                  |  |  |  |  |  |  |
| <            | ACT 1170                   | 00 405 0000                    | VEDELLEN.                 |  |  |  |  |  |  |
| 67 Objets    |                            |                                |                           |  |  |  |  |  |  |
| la ta        | ble ne garde que les donné | es des sites affichés à l'écra | n soit dasn l'exemple     |  |  |  |  |  |  |

#### Vous pouvez aussi filtrer avec les données par colonnes

Dans l'exemple ci-dessous le filtre ce fait par la chrono du début « antiquité » et par la nature « funéraire » et cela sur toute la Bretagne

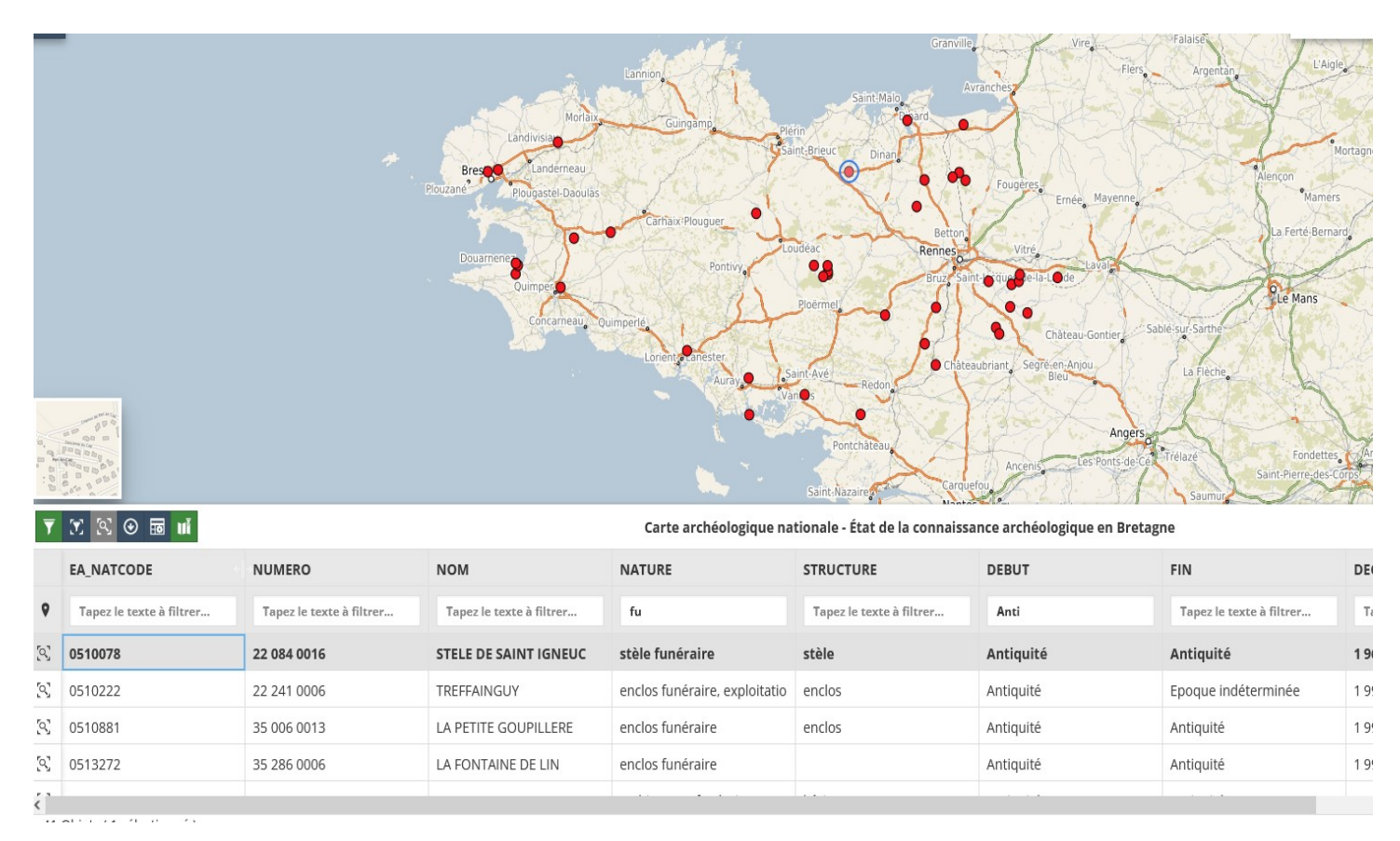

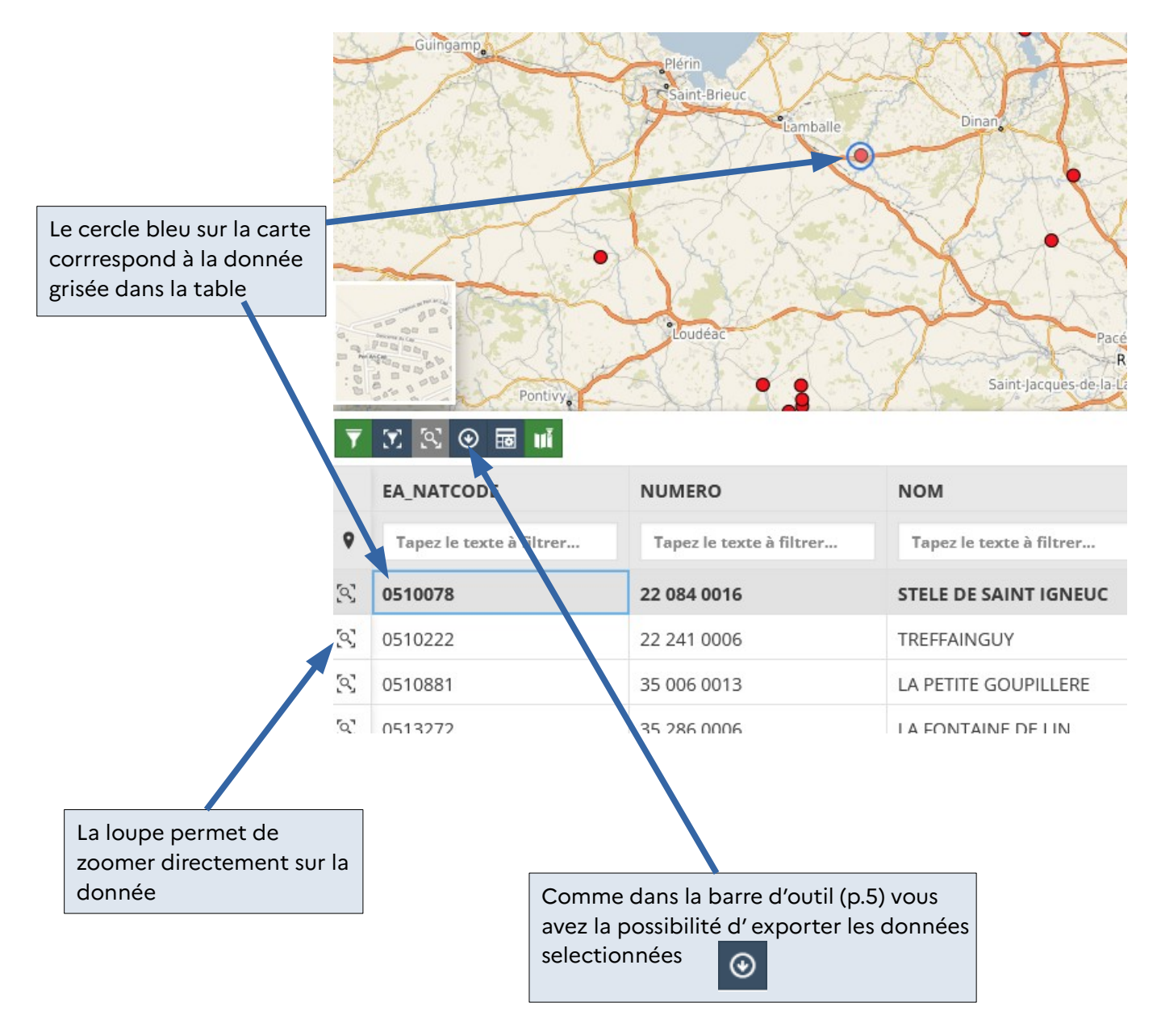

## **Exporter les données**

L'export peut se faire soit à partir de la table (voir ci-dessus) soit dans fla enêtre des couches.

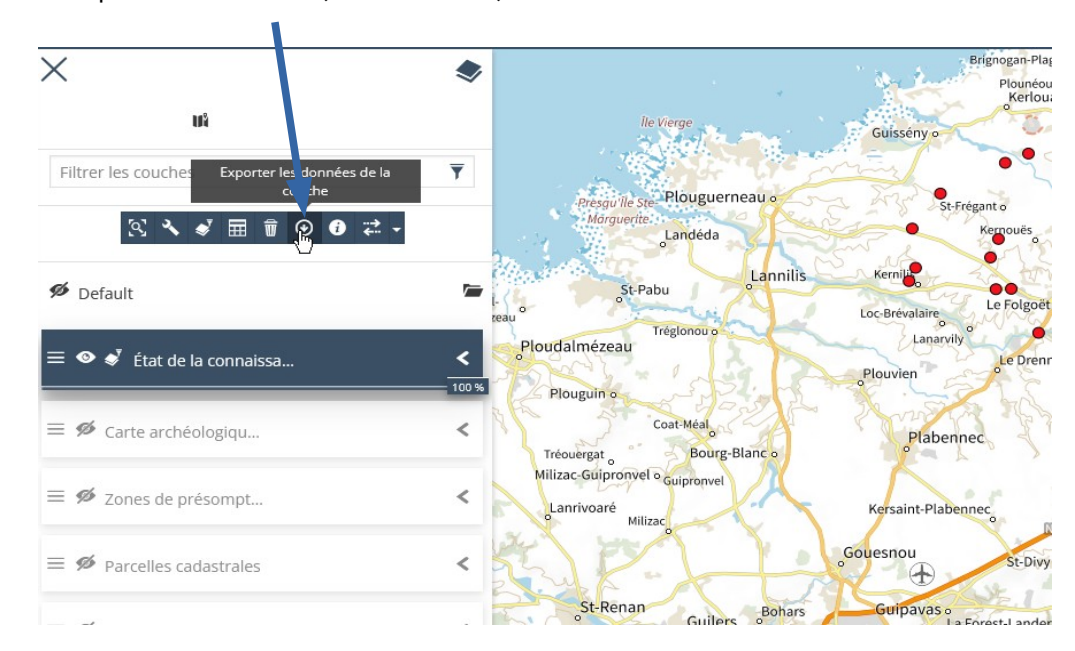

Dans les deux cas l'export se fait sur la donnée visible et sélectionnée

| Choisir l        | e format d'export |              | Choisir le sy        | vstème de projection |   |
|------------------|-------------------|--------------|----------------------|----------------------|---|
| Exporter des dor | nnées             | (renover)all | Exporter des données |                      | × |
| Format de fichi  | er                | éc           | Format de fichier    |                      |   |
| csv              |                   |              | CSV                  |                      | • |
| CSV              | patiale           |              | Système de référence | spatiale             |   |
| C3V              |                   | -            | Native               |                      | • |
| shape-zip        |                   |              | Native               |                      |   |
|                  |                   | ⊙ Exporter   | WGS84                |                      |   |

Une fois les données exportées vous pourrez les importer dans un projet Qgis, ou un autre outil permettant d'afficher des données géoréférencées.

### Exporter et importer un projet

Il est possible d'exporter votre projet (couches affichées, données filtrées...) et aussi de l'importer.

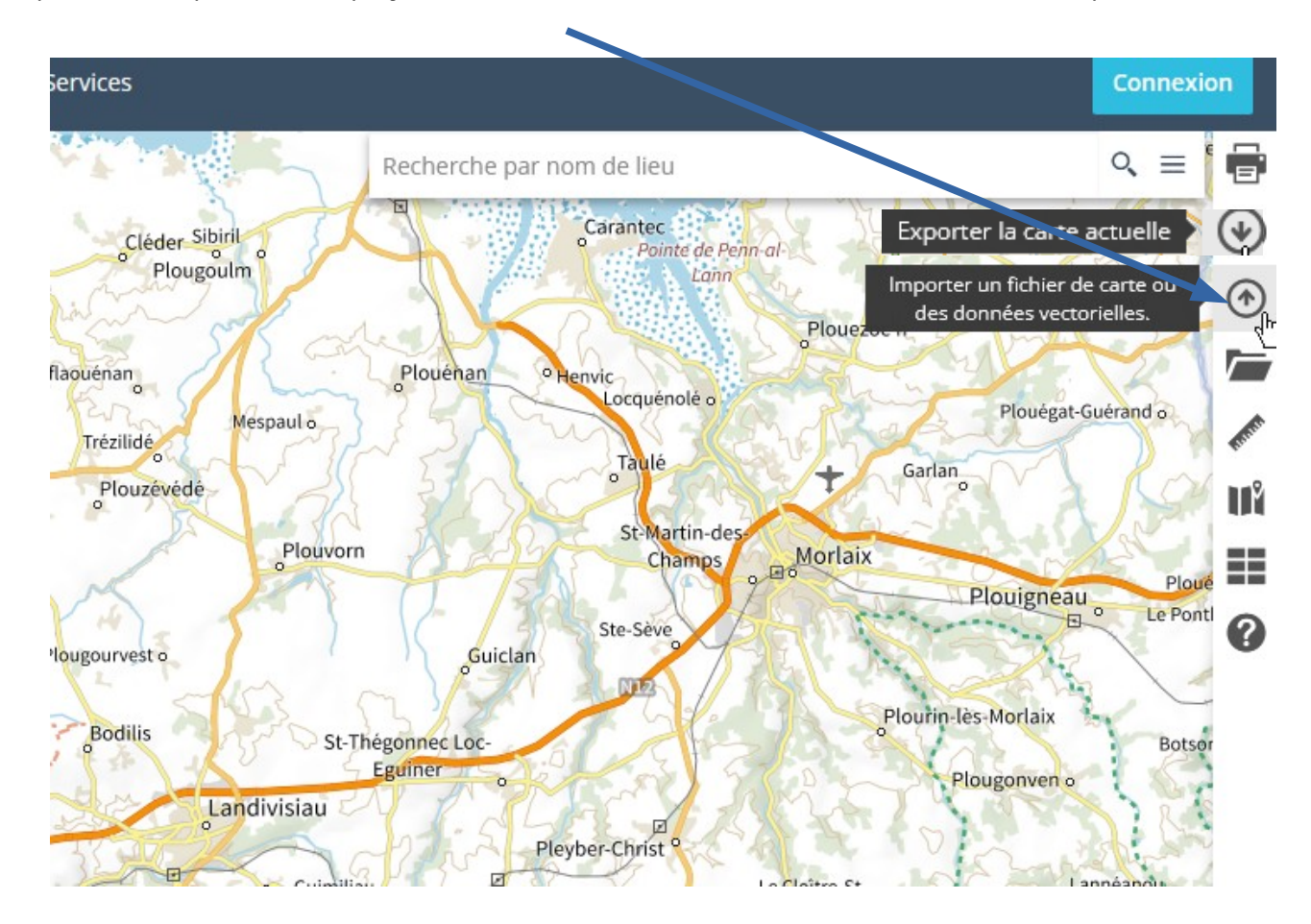

Choisissez le format d'export MapStore, vous téléchargerez sur votre PC un fichier .json.

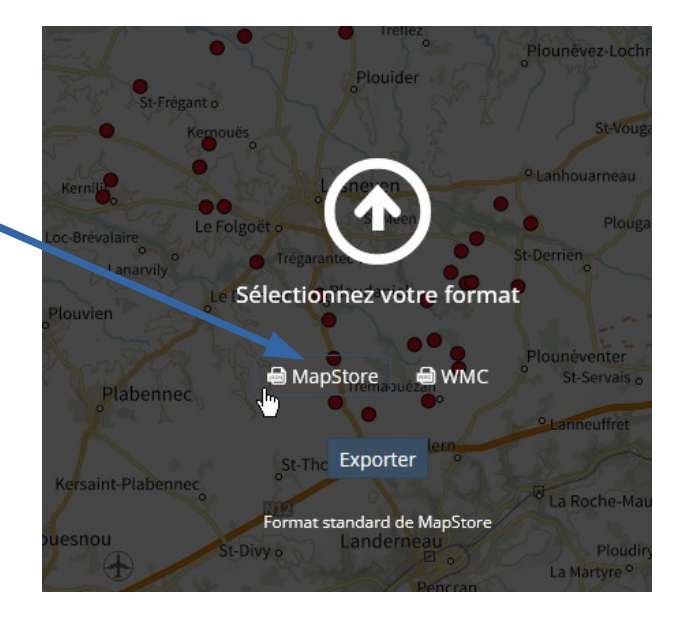

Le fichier peut-être envoyé par courriel et importé dans le visualiseur de Géobretagne par une autre personne. La personne retrouvera les couches, filtres et autres paramètres de votre projet.

Nous avons présenté ici uniquement les fonctionnalités les plus simples du visualiseur. De nombreuses autres possibilités sont offertes : mesure, import de données sous différents formats, impressions....

Pour en savoir plus sur GéoBretagne : https://cms.geobretagne.fr/